## BAB III METODE PENELITIAN

# 3.1. Lokasi Penelitian

Lokasi penelitian dilaksanakan di CAT Pasuruan yang memiliki luas total 1.596 km<sup>2</sup>, dimana secara administratif CAT Pasuruan mencakup wilayah Kabupaten Pasuruan, Kota Pasuruan, dan Kabupaten Mojokerto. Potensi air tanah yang dimiliki oleh CAT Pasuruan adalah berupa air tanah bebas (Q<sub>1</sub>) sebesar 628 juta m<sup>3</sup>/tahun dan airtanah tertekan (Q<sub>2</sub>) sebesar 43 juta m<sup>3</sup>/tahun (Kepmen ESDM No. 716 K/40/MEM/2003). Lokasi penelitian berdasarkan Peta Cekungan Air Tanah ditunjukkan pada Gambar 3.1di bawah ini.

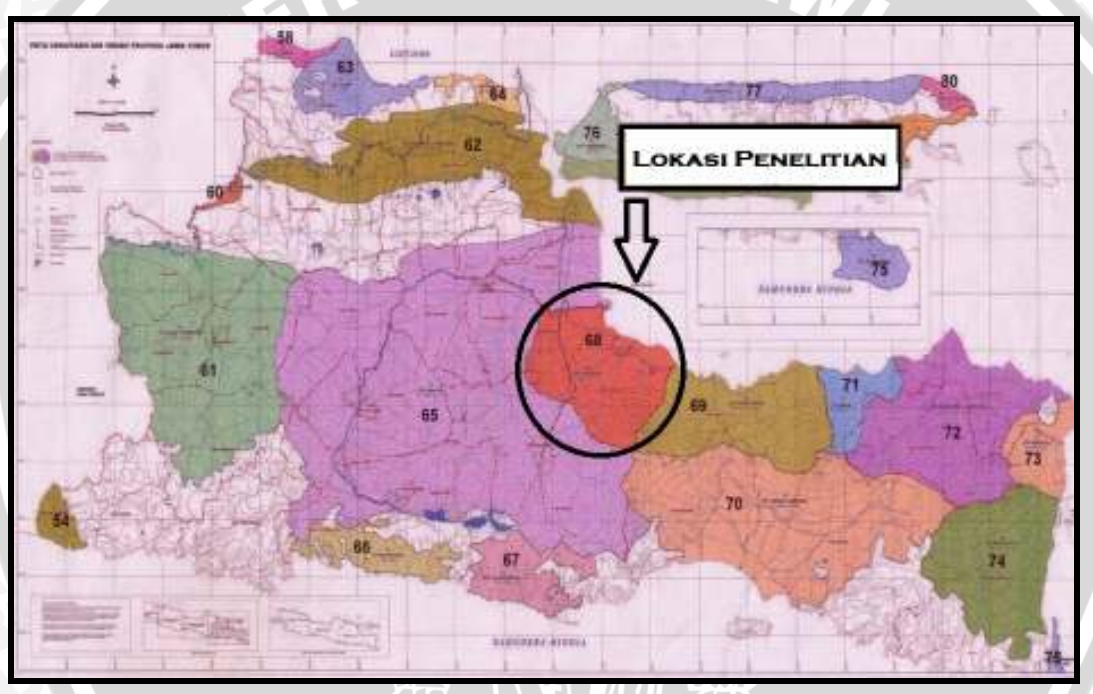

Gambar 3.1. Lokasi Penelitian Berdasarkan Peta Cekungan Air Tanah Sumber: Keputusan Menteri Energi dan Sumber Daya Mineral Nomor 1451K/10/MEM/2000

## 3.2. Waktu Pelaksanaan Penelitian

Penelitian ini direncanakan berlangsung dalam waktu 6 bulan, terhitung mulai bulan September 2012 sampai dengan Maret 2013. Namun pada kenyataannya penulis menyelesaikan penelitian ini dalam waktu 5 bulan. Studi literatur dan pengumpulan data dilaksanakan pada awal bulan September. Pengamatan dilapangan dilaksanakan pada tanggal 8 September sampai dengan 15 September 2012. Analisis data dilakukan pada bulan Oktober. Dan penulisan skripsi dilaksanakan pada bulan November sampai bulan Januari.

#### 3.3. Data Yang Dibutuhkan Untuk Penelitian

Data yang dibutuhkan dalam penelitian ini beserta sumbernya meliputi:

- Peta Hidrogeologi diperoleh dari Direktorat Tata Lingkungan Geologi dan Kawasan Pertambangan, Departemen Energi dan Sumber Daya Mineral yang beralamat di Jl. Diponegoro No. 57 Bandung.
- Peta Cekungan Air Tanah diperoleh dari Direktorat Tata Lingkungan Geologi dan Kawasan Pertambangan, Departemen Energi dan Sumber Daya Mineral yang beralamat di Jl. Diponegoro No. 57 Bandung.
- Data log litologi, data uji pemompaan (*pumping* test), dan data konstruksi sumur-sumur dalam di Wilayah CAT Pasuruan oleh Balai Besar Wilayah Sungai Brantas Pendayagunaan Air Tanah, yang beralamat di Jl. Gayung Kebonsari No 26 - 28 Surabaya.
- 4. Data-data yang terkait dengan kondisi lingkungan setempat diperoleh langsung saat pengamatan di lokasi penelitian.

Peralatan yang diperlukan dalam penelitian meliputi :

- a. GPS merk Garmin.
- b. Kamera digital.
- c. Perangkat lunak paket program (software) Surfer versi 8.0 for Windows.
- d. Perangkat lunak paket program (software) Autodesk Map versi 2004.
- Peta Wilayah Kabupaten Pasuruan untuk mengetahui lokasi sumur yang diteliti, dan sebagai landasan untuk survei dan peninjauan lapangan yang diterbitkan oleh PT. Karya Pembina Swajaya Surabaya.

#### 3.4. Tahapan Penelitian

#### 3.4.1. Analisis Kelompok Akuifer di Cekungan Air Tanah Pasuruan

Langkah–langkah yang dilakukan untuk menganalisis kelompok akuifer sebagai berikut:

- 1. Mencari Peta Cekungan Air Tanah Wilayah Kabupaten Pasuruan.
- 2. Mencari Peta Hidrogeologi Indonesia Sheet X Kediri (Jawa).

- Pengeplotan Peta Cekungan Air Tanah Wilayah Kabupaten Pasuruan pada Peta Hidrogeologi Indonesia Sheet X Kediri (Jawa) dengan paket program *Autodesk Map 2004*.
- Setelah pengeplotan, dapat dilihat kelompok akuifernya pada Litologi Peta Hidrologi Indonesia Sheet X Kediri (Jawa).

## 3.4.2. Analisis Sifat Hidrolik Akuifer

Analisis sifat hidrolik akuifer adalah dengan uji akuifer, dalam penelitian ini menggunakan metode Theis dengan kondisi aliran tidak tunak.

Urutan-urutan analisanya adalah sebagai berikut (Bisri,1991:98):

- a. Plot data hasil pengamatan dari sumur pengamat antara S sebagai ordinat dengan r<sup>2</sup>/t sebagai absis pada grafik log-log dengan skala yang sama dengan lengkung jenis.
- b. Tumpukkan grafik data lapangan ini pada bagian lengkung jenis dari Theis dengan menjaga sumbu-sumbu kedua kertas grafik tetap dalam keadaan sejajar yang dapat dilihat pada gambar 2.8. Selanjutnya carilah titik-titik yang sama antara data lapangan dengan lengkung jenis. Diperoleh titik tumpu tanding A (dibagian yang saling bertumpu) pada kedua kertas grafik. Untuk alasan mempermudah perhitungan, tentukan titik tumpu tanding A sedemikian, sehingga ordinat dari grafik lengkung jenis W(U) dan absis U merupakan bilangan sederhana (misalnya W(U) = 1 dan U = 0,01) yang dapat dilihat pada gambar 2.9.
- c. Tentukan harga-harga S dan r<sup>2</sup>/t sebagai koordinat A terhadap kertas grafik.
- d. Hitung nilai Transmisivitas (T) dengan memasukkan harga Q, S, W(U) ke dalam persamaan (2-2)
- e. Hitung nilai koefisien tampungan (S') dengan memasukkan harga-harga r<sup>2</sup>/t, U, T ke dalam persamaan (2-3)

# 3.4.3. Interpretasi Sifat Batuan Akuifer

Langkah-langkah yang dilakukan adalah sebagai berikut:

- 1. Perolehan nilai koefisien kelulusan air (K) dari uji akuifer.
- 2. Menganalisa jenis batuan dengan menggunakan tabel nilai koefisien kelulusan air (K) menurut Moris & Johnson 1976, dan Biro Reklamasi USA 1977.

 Menggunakan litologi batuan pada Peta Hidrogeologi Indonesia Sheet X Kediri (Jawa) untuk dicocokan dengan jenis batuan yang diperoleh dari tabel.

# 3.4.4. Pemetaan Air Tanah (Groundwater Mapping)

Pemetaan airtanah ini menggunakan bantuan paket Program Komputer Surfer 8 untuk membuat kontur dari letak sumur-sumur bor yang telah disurvey pada Cekungan Air Tanah Pasuruan dengan langkah-langkah sebagai berikut:

1. Membuka Program Komputer *Surfer 8*, yang dapat dilihat pada gambar 3.2 di bawah ini.

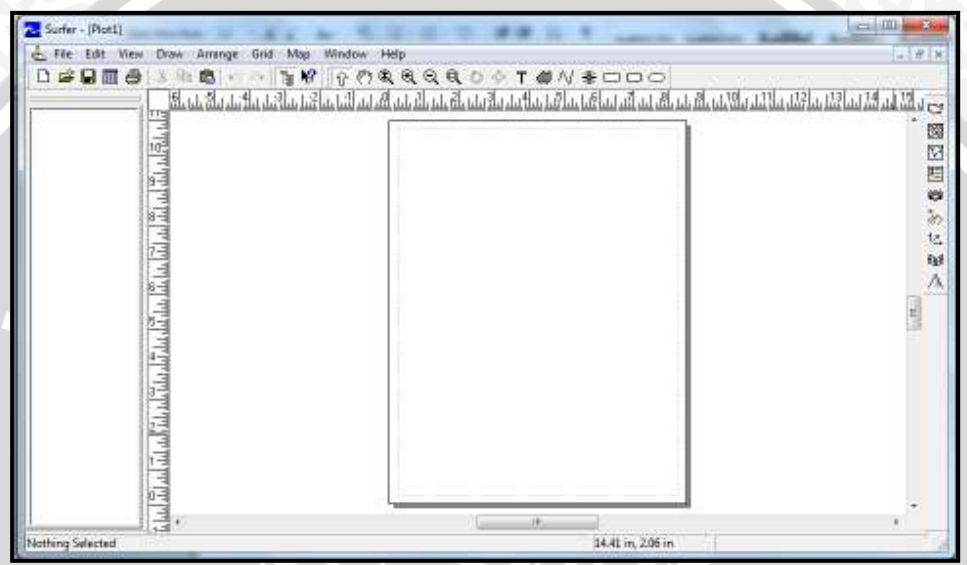

Gambar 3.2. Tampilan Program Komputer Surfer 8

- 2. Input data
  - a. Klik File → New, dapat dilihat pada gambar 3.3 di bawah ini.

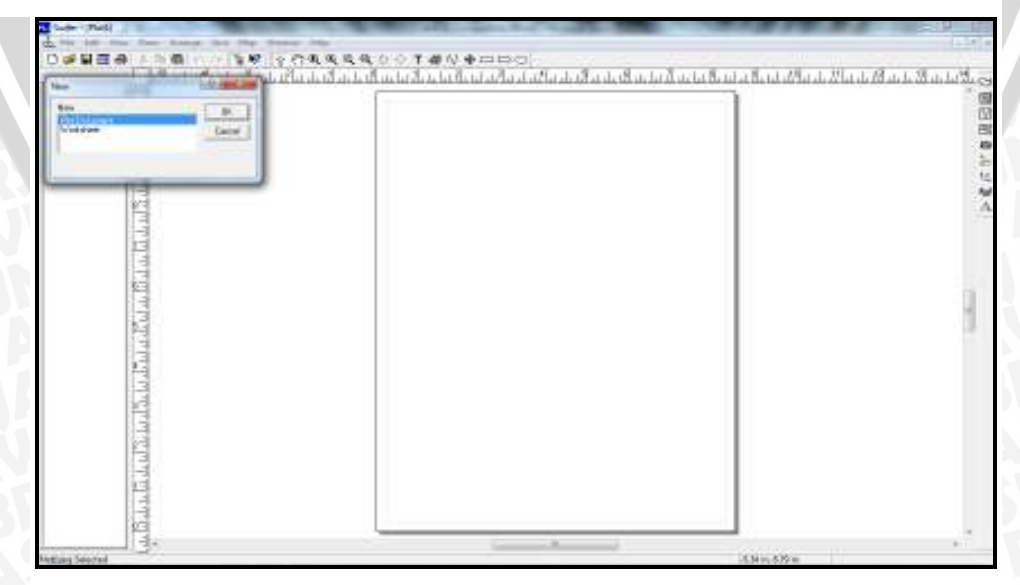

Gambar 3.3. Input Data Baru

b. Masukkan data pada lembar kerja Program Surfer 8, terdiri dari nilai koordinat X, Y dan nilai Z. X adalah nilai absis, Y adalah nilai ordinat dan Z adalah nilai yang kita buat garis konturnya, misal : ketinggian, kedalaman, ketebalan, dan nilai tertentu sesuaidengan yang kita inginkan. Nilai tersebut dimasukkan pada menu bar worksheet, ditunjukkan pada Gambar 3.4 di bawah ini. Tampilan ini mirip dengan program worksheet lainya seperti : MS exel, Lotus, Acces, dBase dll.

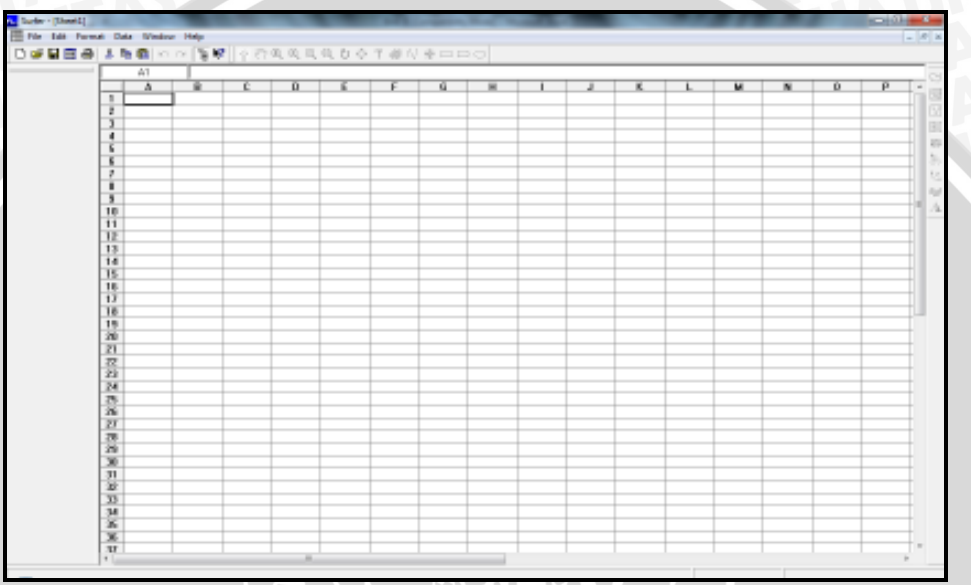

Gambar 3.4. Tampilan Worksheet

File disimpan ke format lain seperti \*.dat atau \*.txt (export/ save as) kemudian dibuka dalam program surfer. Dapat dilihat pada gambar 3.5.

| alter i Direstall |        |        | -     |           | _     | _       | -       | -   | - 10 | - |      | _    | _    |     |     | (C)(i) |   |
|-------------------|--------|--------|-------|-----------|-------|---------|---------|-----|------|---|------|------|------|-----|-----|--------|---|
| the full form     | é Ciés | Sec.   | 1440  |           |       |         |         |     |      |   |      |      |      |     |     |        |   |
| *9 <b>3</b> 8     | 1.39   | 0.000  | 1.88  | 110.8.5.1 | 19.03 | COURSE: | 0.41000 |     |      |   |      |      |      |     |     |        |   |
|                   |        | E11    | 1     |           |       |         |         | _   |      |   |      |      |      |     |     |        |   |
|                   | 1.1    | A      | * 1   | E H       | 1.61  | THE     | 1.4     | I M | 1    | 4 | 1 K. | LET. | 1 M. | N   | H.  | · • •  | T |
|                   | . 8    | 0.1    | 11    |           |       | 1.100   | 1.1     |     |      |   |      | 1.10 | - 24 | 1.2 | 1.1 |        | 1 |
|                   | 1      | 3.4    |       | - 15      |       |         |         |     |      |   |      |      |      |     |     |        |   |
|                   | 1      |        | 0     | - 45      | _     | -       | -       | _   | -    | _ |      | _    |      |     |     |        |   |
|                   | 1      | 6.8    | n     |           | _     |         | _       |     |      |   |      | _    | _    |     |     |        | 4 |
|                   | 1      |        | - 61  | 22        | -     | -       | -       |     |      | - | -    | -    |      |     | -   |        |   |
|                   | 1.     |        |       | - 25      | -     | -       | -       |     | -    | _ |      | -    |      |     | -   | -      | 4 |
|                   | 1.6.1  | - N    |       | .95       | -     | -       | -       |     | _    |   |      | -    |      |     | _   |        | 4 |
|                   |        | - A.   |       | 48        |       | -       | -       |     |      |   |      | -    |      |     |     |        | 4 |
|                   | 1      |        | - F., |           | -     |         | -       |     |      |   |      |      |      |     |     |        | 4 |
|                   |        | 0.5    | T     | - 29      | -     | -       | -       |     |      |   |      | -    |      |     |     |        | 4 |
|                   | 111-   | 4.5    | - 1   | - 50      | -     | -       | -       |     |      |   |      |      |      | _   |     |        | 4 |
|                   | 14     |        |       | - 19      |       | -       |         |     |      |   |      | -    |      |     | -   | -      | 4 |
|                   | 1444-  | -1.1   | - T.  | - 10      |       |         |         |     |      |   |      |      |      |     |     |        | - |
|                   | 10     | - 5    | 110   |           |       | -       | -       |     |      |   |      | -    |      |     |     |        | 4 |
|                   | 100    | - 51   | - 4.1 |           | -     | -       | -       |     |      |   | -    | -    |      |     |     | -      | + |
|                   | 12     |        | - 24  | 101       | -     | -       | -       |     |      |   | -    | -    |      | -   |     | -      | 1 |
|                   | in .   | -10    | - 35  | -2        | -     | -       | -       |     |      |   |      | -    |      |     |     |        | 4 |
|                   | 18     | - 12   | 2.4   |           | -     | -       | -       |     |      |   | -    | -    |      |     |     |        | 1 |
|                   | 20     | - 12   | 3.4   | 65        | -     | -       | -       | -   |      |   |      | -    |      |     |     | -      | 1 |
|                   | 21     | - 11   | - 12  | 80        |       |         |         |     |      |   |      |      |      |     |     |        | 1 |
|                   | 22     | 1.4    | 4.6   | 10        |       | -       |         |     |      |   |      |      |      |     |     |        |   |
|                   | 22     |        |       |           |       |         |         |     |      |   |      |      |      |     |     |        |   |
|                   | 24     | 46.    | 4.6   | 30        |       |         |         |     |      |   |      |      |      |     |     |        |   |
|                   | 25     | 4.6    | 2.8   | 80        |       |         |         |     |      |   |      |      |      |     |     |        |   |
|                   | 28.    |        | 3.4   | 44        |       |         |         |     |      |   |      |      |      |     |     |        |   |
|                   | 21     | 4.6    | 43    | 61        |       |         |         |     |      |   |      |      |      |     |     |        | 1 |
|                   | -28    | 4.8    | 19.3  | 31        |       |         |         |     |      |   |      |      |      |     |     |        |   |
|                   | 28     | 4.4    | . 6   | - 41      |       |         |         |     |      |   |      |      |      |     |     |        |   |
|                   | 30     | - A.E. | . 5.3 |           |       |         |         |     |      |   |      |      |      |     |     |        |   |
|                   | 31     |        | 5.7   | 41        |       |         |         |     |      |   |      |      |      |     |     |        |   |
|                   | 10     | 6.4    | 5.6   | 190       |       |         |         |     |      |   |      |      |      |     |     |        | 1 |
|                   | - 30   | T. T.  |       | 184       |       |         |         |     |      |   |      |      |      |     |     |        | 4 |
|                   | 34     |        | 3.5   | - 91      |       | -       | -       |     |      |   |      | _    |      |     |     |        | 4 |
|                   | 36     | 6.8    | 27    | . 83      |       | _       |         |     |      |   |      |      |      |     |     |        | 1 |
|                   |        | 1.4    | 1.8   | - 11      |       | -       | -       |     |      | _ |      |      |      |     | _   |        | 4 |
|                   | AL.    | Ŧ      |       |           | _     | -       |         |     |      |   |      |      |      |     |     |        | ð |

Gambar 3.5. Input Data dari Ms. Excel

c. File disimpan ke format lain seperti \*.dat

|                                                    |                                                                                                    | 0                                     | × · · · ·            |            |                                                              |   | <br> | <br> |
|----------------------------------------------------|----------------------------------------------------------------------------------------------------|---------------------------------------|----------------------|------------|--------------------------------------------------------------|---|------|------|
|                                                    | 0 0 0 0 0 0 0 0 0 0 0 0 0 0 0 0 0 0 0                                                                                                    |                                       |                      |            |                                                              |   |      |      |
| 1<br>3<br>10 6.1<br>11 4<br>12 7                   | 22222<br>22222                                                                                                    | Care da                               | NUMBER OF BELLEVILLE |            |                                                              | 1 |      |      |
| 10 1<br>16<br>16<br>17 1<br>19<br>17 1<br>19<br>19 | 17 1 41<br>4 1 40<br>7 1 41<br>7 1 41 1 41 | A Salar da<br>A Pess San<br>A New Sci | 1                    | Data 2     | 0-07'040<br>01111110<br>011112110<br>011112110<br>0111112110 |   |      |      |
| 20 1<br>21 1<br>22 1<br>24 4                       |                                                                                                    | e :                                   | Neta                 |            | - 100                                                        |   |      |      |
|                                                    | 2 N M<br>16 44<br>43 80<br>1 1 30                                                                                                    | Jaco milyer                           | Oriden Schware Date  | (M <u></u> | Circe                                                        | 9 |      |      |
| 20 A                                               | 5.1 A1<br>5.7 80<br>5.6 180                                                                                                    |                                       |                      |            |                                                              |   |      |      |

Gambar 3.6. Menyimpan Inputan Data

- 3. Output data (windows plot)
  - a. Setelah disimpan, masuk pada tampilan windows plot dengan cara File →
    New → Enter, pilih plot document
  - b. Untuk menampilkan hasil grid dari data yang diinput dengan griding. Cara untuk melakukan griding adalah Grid →Data → Enter, kemudian pilih file yang telah disimpan tadi.Pada layar akan muncul tampilan seperti pada gambar 3.7.

| 1                                                                                                    |                                                                      |  |
|----------------------------------------------------------------------------------------------------|----------------------------------------------------------------------|--|
| The second second second second second second second second second second second second second second second s |                                                                      |  |
| 1111                                                                                                    | Constituee - CO.F.STOLER BITLE - FORLIT STOLED IN PRODUCTION AND IL. |  |
| 1.2 In                                                                                                    | Care Colores (UT starspeer)                                          |  |
| TUT                                                                                                    | V Danit r motes                                                      |  |
| 112                                                                                                    | Page                                                                 |  |
| and and                                                                                                    | Output Galifias                                                      |  |
| T at la                                                                                                    | Gallandarmany Manual Manual Manual Adding                            |  |
| de la                                                                                                    | VORGEN P P PARTICIPATION PARTICIPATION                               |  |
| 2 Ta                                                                                                    |                                                                      |  |
|                                                                                                    |                                                                      |  |
| 70                                                                                                    |                                                                      |  |
| 1                                                                                                    |                                                                      |  |

Gambar 3.7. Gridding Data

c. Untuk melihat hasil garis kontur, klik Map → Contur map → New contur map. Kemudian pilih file gridding, ok. Akan tampak seperti pada gambar 3.8.

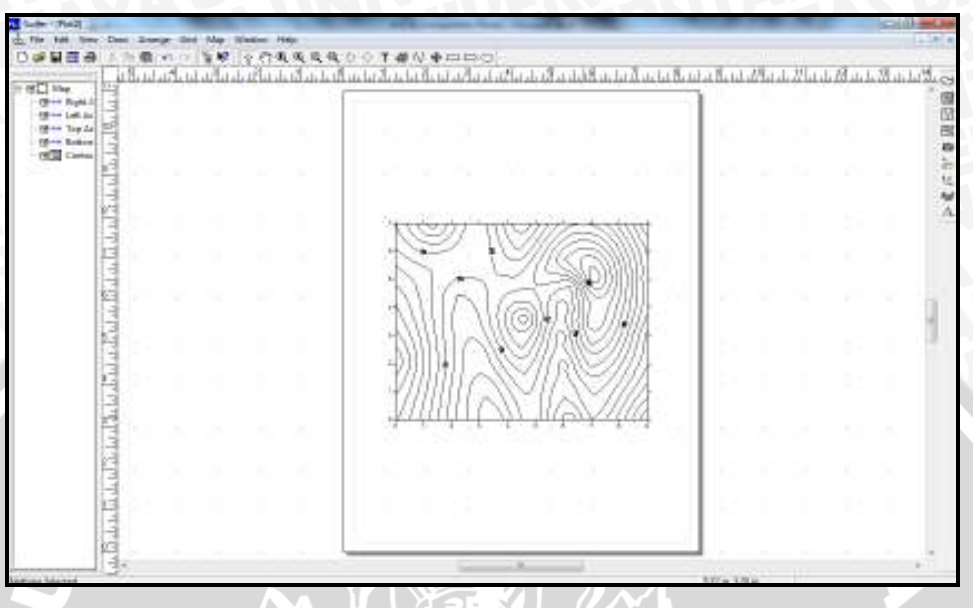

Gambar 3.8. Hasil Output Data

# 3.5. Diagram Alir Penelitian

Tahapan penelitian Kajian Sifat Hidrolik Akuifer ini dapat ditunjukkan pada diagram alir pada gambar 3.9.

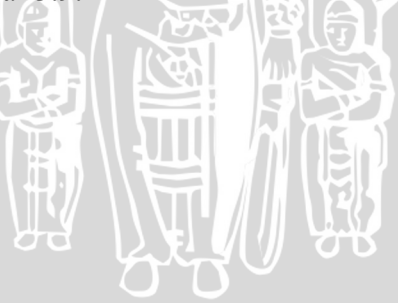

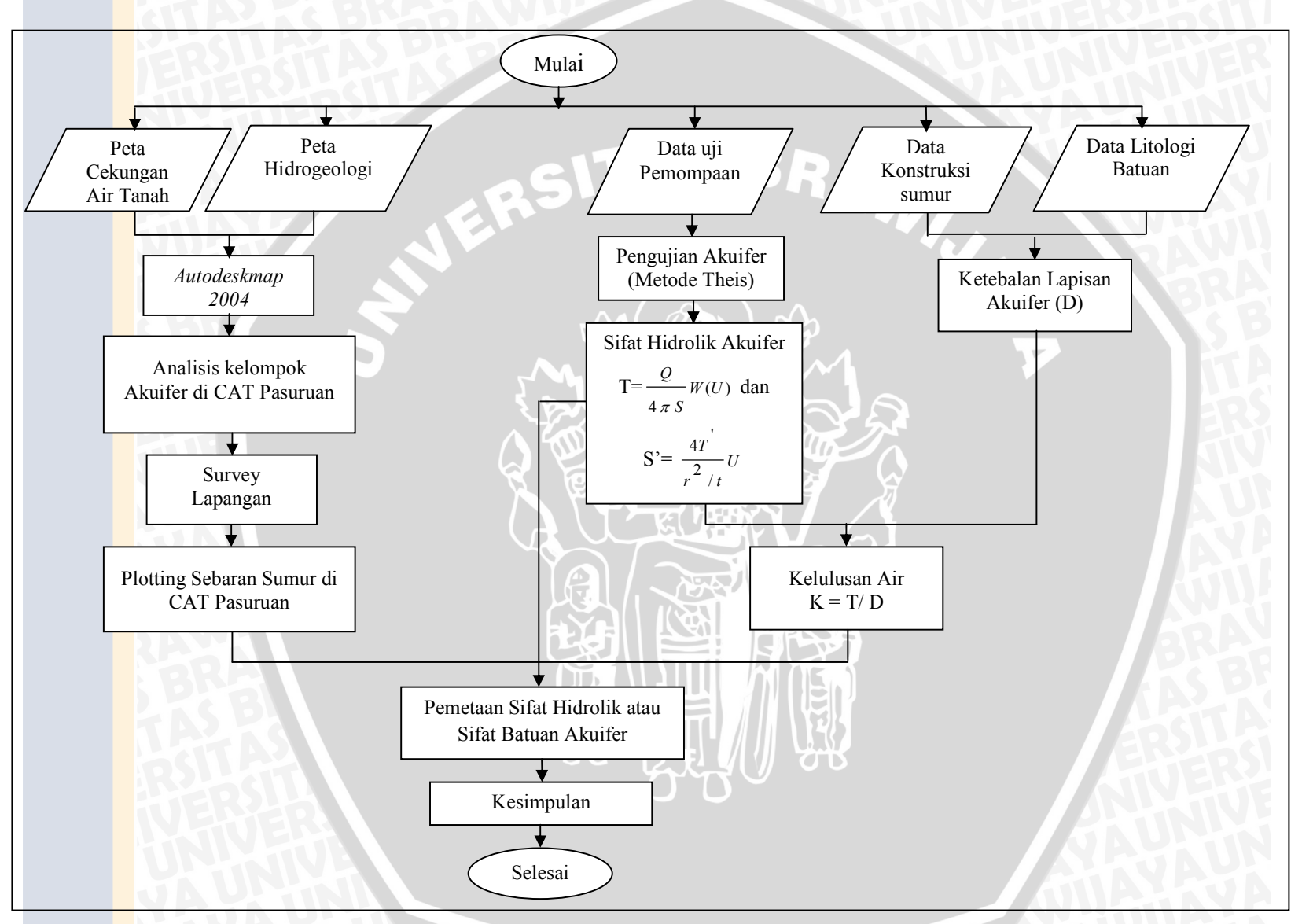

Gambar 3.9. Diagram Alir Penelitian

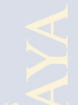